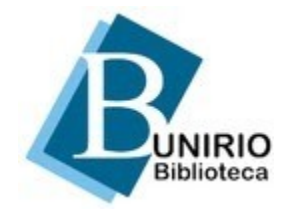

Universidade Federal do Estado do Rio de Janeiro Biblioteca Central Divisão Técnica Setor de Informação Digital

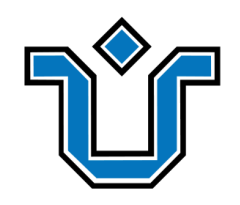

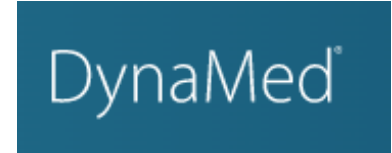

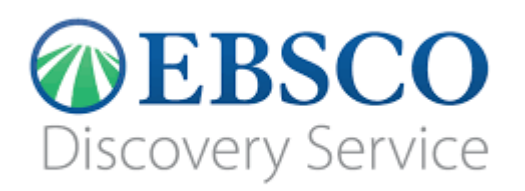

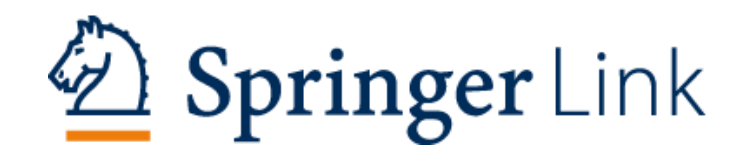

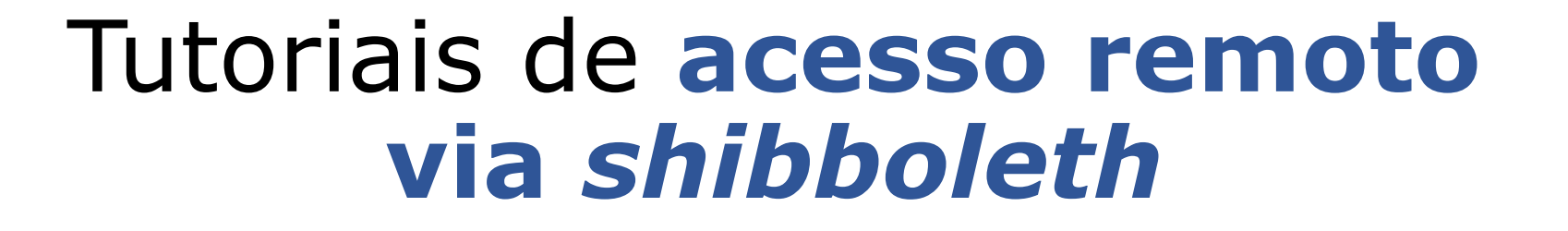

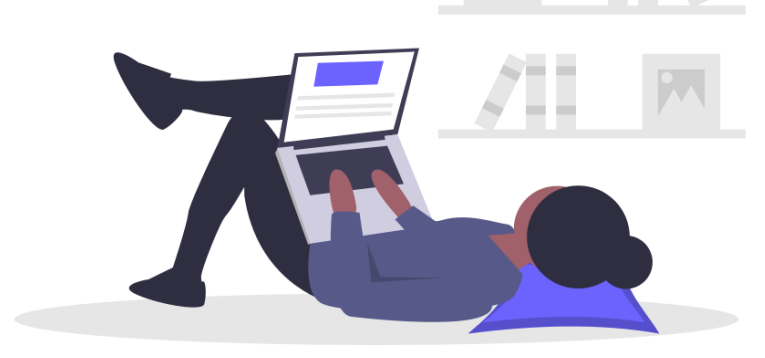

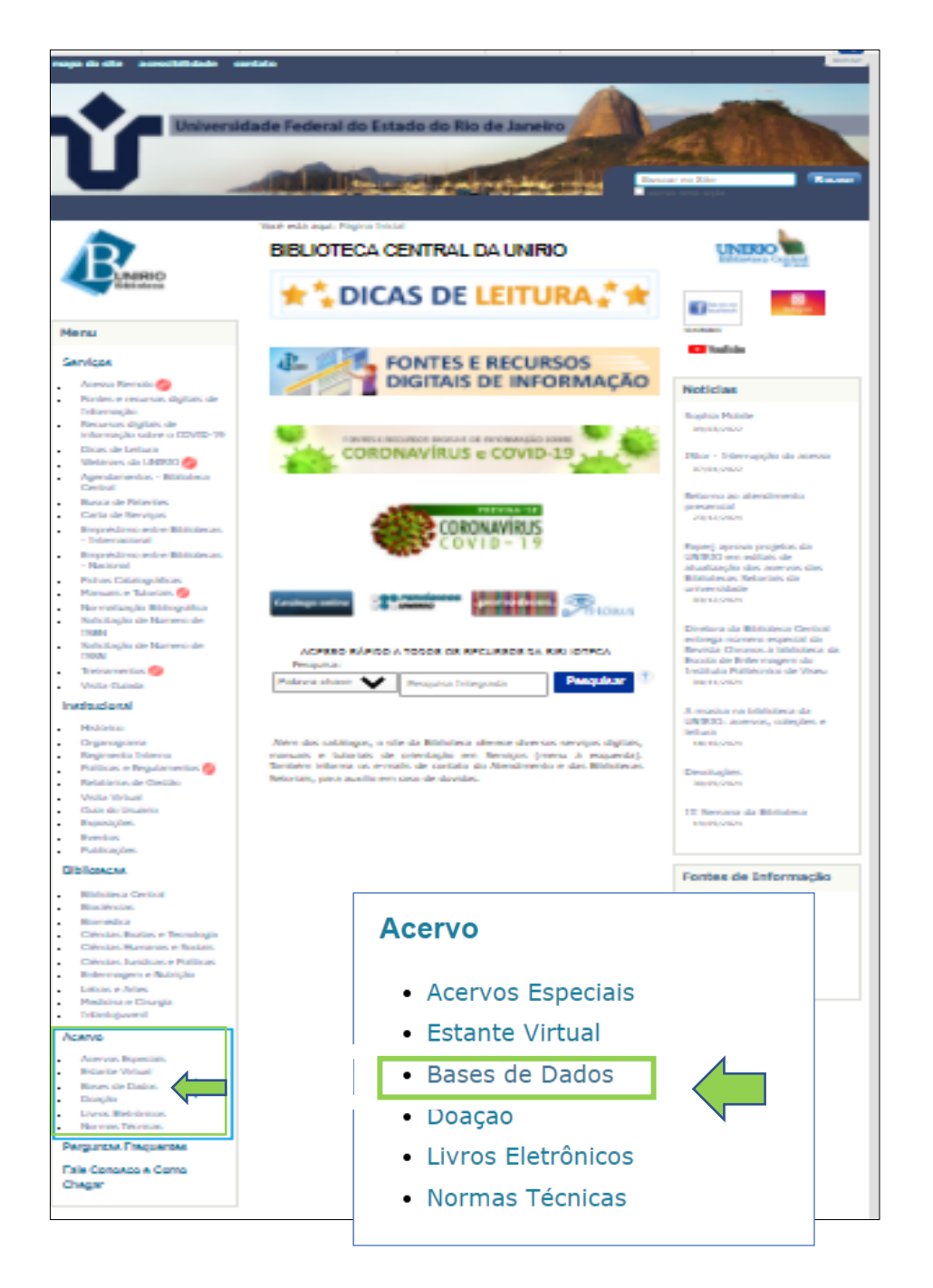

## 1. Base Dynamed

Para acessar a base Dynamed, entre no <u>site do Sistema de</u> <u>Bibliotecas</u> e vá na seção de <u>Bases de Dados</u>', localizada no canto inferior esquerdo.

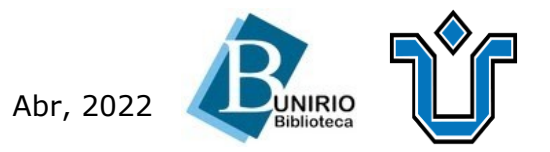

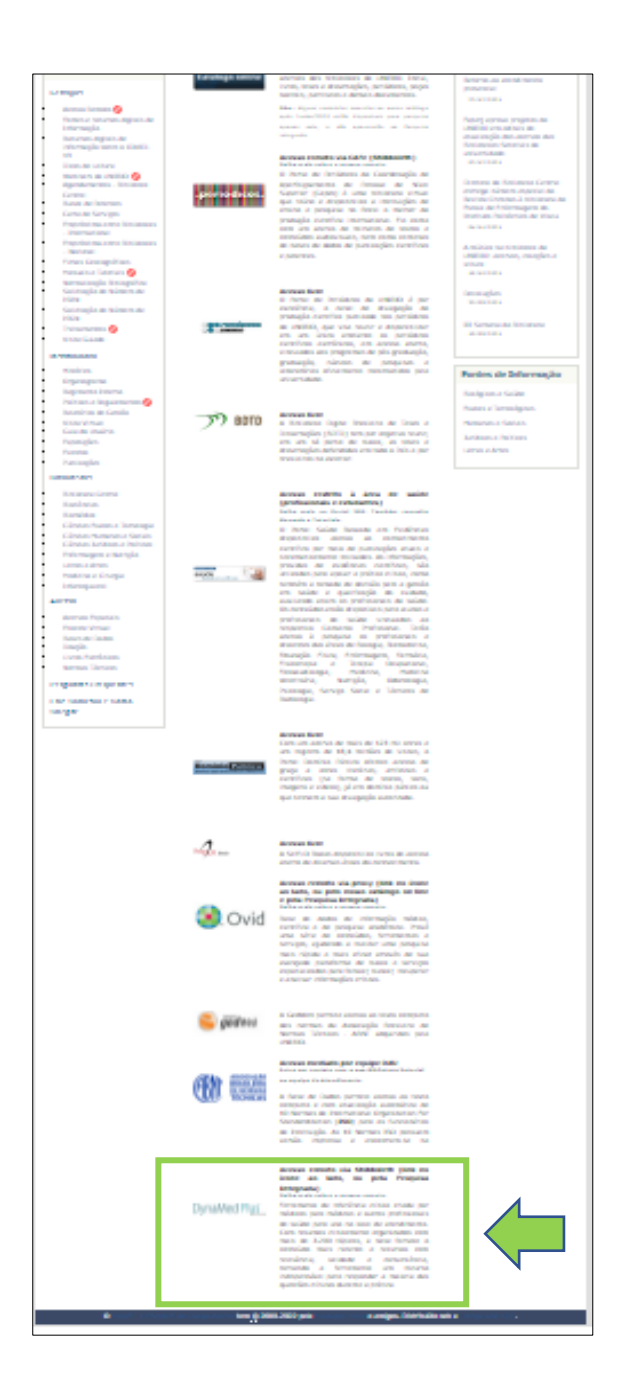

#### Ao ser direcionado para a próxima página, clique na base *Dynamed*.

#### no ícone ao lado, ou pela Pesquisa Integrada) Saiba mais sobre o acesso remoto.

Ferramenta de referência clínica criada por médicos para médicos e outros DynaMed de

profissionais de saúde para uso no local atendimento. Com resumos clinicamente organizados com mais de 3.200 tópicos, a base fornece o conteúdo mais recente e recursos com relevância, validade e conveniência, tornando a ferramenta um recurso indispensável para responder a maioria das questões clínicas durante a prática.

Acesso remoto via Shibboleth (link

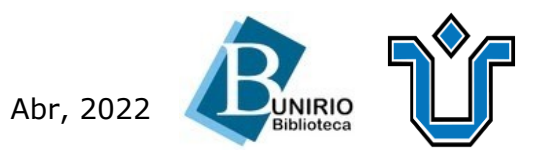

#### Preencha com as credenciais da UNIRIO e siga para a próxima tela!

| Login to EBSCO Publishing, Inc CPF ( Utilize os mesmos dados do Portal de Identificação da Unirio) Senha Não lembrar Login | Login to EBSCO Publishing, Inc CPF (Utilize os mesmos dados do Portal de Identificação da Unirio) Senha Não lembrar Login Login |
|----------------------------------------------------------------------------------------------------|----------------------------------------------------------------------------------------------------|
| Senha                                                                                                    | Senha<br>Não lembrar Login                                                                                                    |
| □Não lembrar Login                                                                                                    | Não lembrar Login Login                                                                                                    |
|                                                                                                    | Login                                                                                                    |

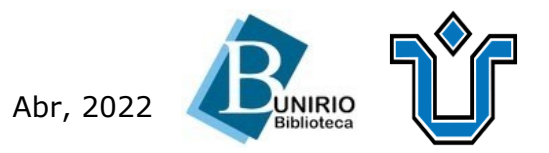

# **Pronto!** O acesso remoto já está configurado! Agora, é necessário **fazer login** ou **criar sua conta** de acesso à Dynamed!

#### Clique aqui para entrar

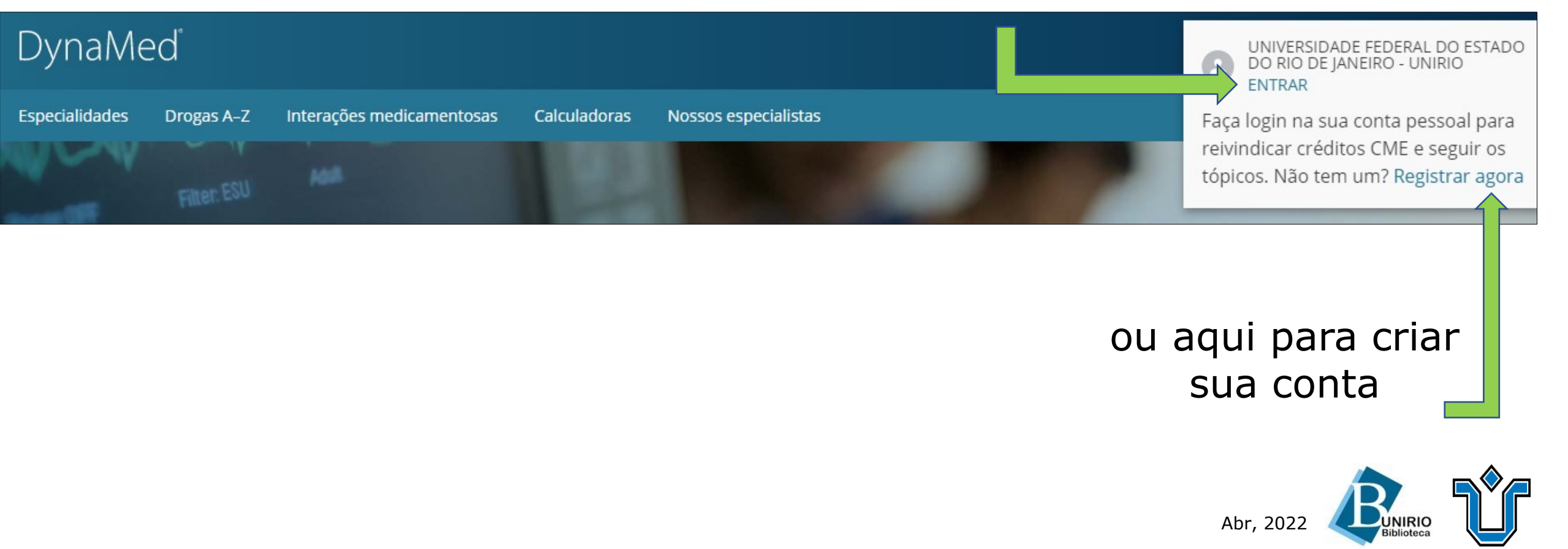

- Itens salvos, como checkouts e pesquisas salvas.
- Dados de atividade, como pesquisas, recuperações e links.
- Outros dados, como afiliações e formação continuada.

Se desejar informações mais específicas relacionadas às nossas práticas de privacidade de dados, leia a <u>Política de</u> <u>Privacidade</u> da EBSCO .

Retirando seu consentimento:

Você pode retirar imediatamente seu consentimento para a coleta de seus dados personalizados a qualquer momento, conforme descrito na <u>Política de Privacidade</u> da EBSCO . Se você fizer isso, não poderá usar uma conta personalizada para acessar os produtos da EBSCO. No entanto, você ainda poderá acessar os produtos da EBSCO por meio da conta da sua instituição.

sim. Eu concordo com a coleta desses dados personalizados que permitirão que a EBSCO me forneça uma conta pessoal. Entendo que o processamento de meus dados pessoais está coberto pelo contrato da minha instituição com a EBSCO. Reconheço que a EBSCO coletará e processará meus dados pessoais, incluindo as categorias e finalidades de uso de tais dados, conforme descrito na Política de privacidade da EBSCO e Que informações são coletadas e como são usadas.

 Não. Não concordo com a coleta desses dados personalizados. Entendo que ainda posso acessar os produtos da EBSCO sem uma conta pessoal.

Continuar Cancelar

É necessário concordar com o termo da Política de

Privacidade e pronto! Bons estudos!

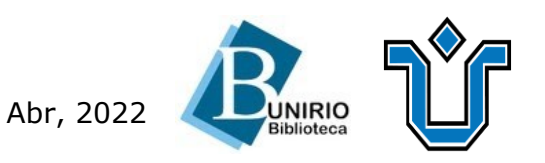

# 2. Serviço de Descoberta da EBSCO

Para ter acesso ao serviço, entre no <u>site do Sistema de Bibliotecas</u> e, na página inicial, escreva sua busca na janela da Pesquisa Integrada e clique em 'pesquisar'.

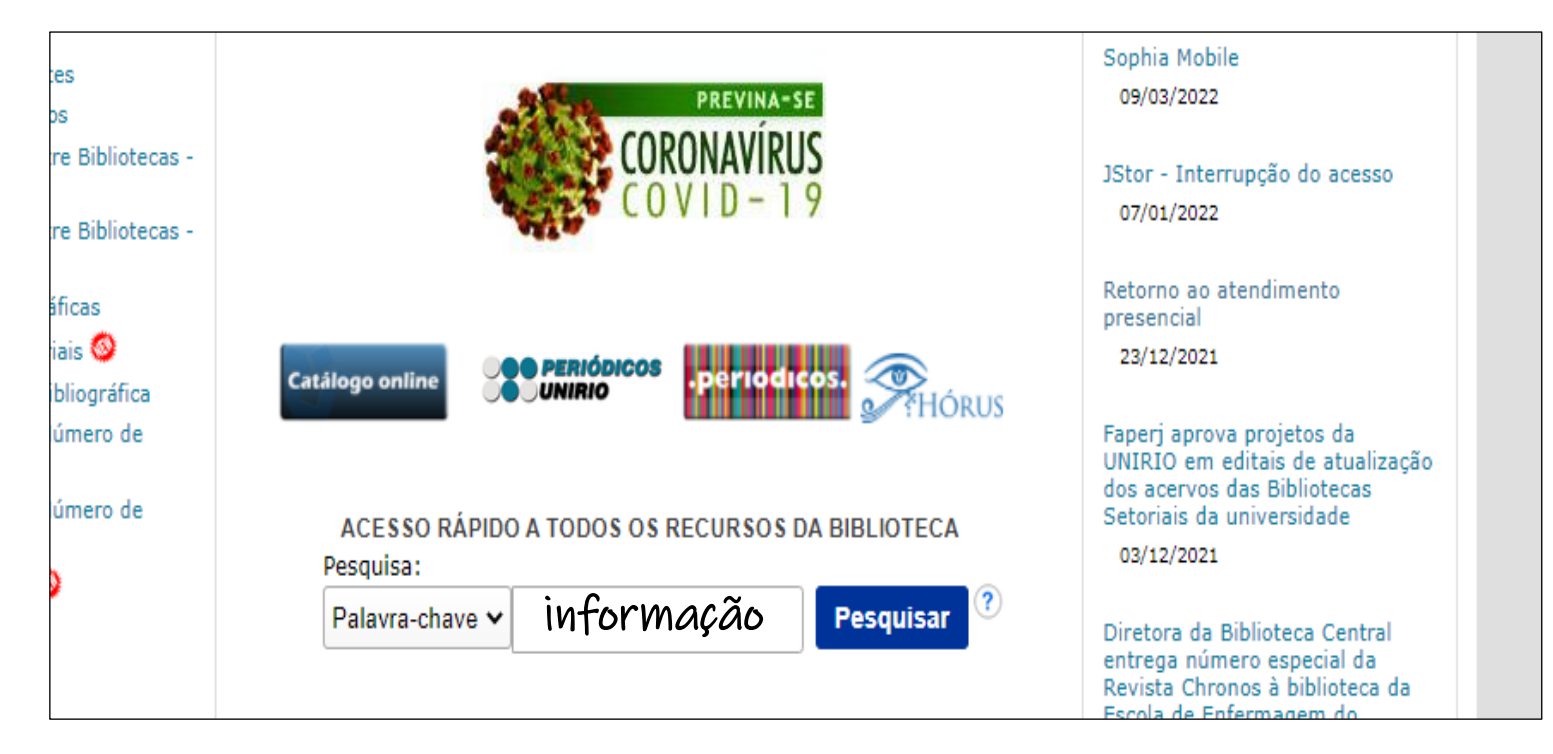

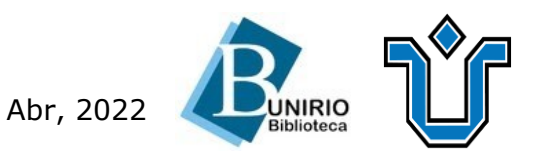

Se o resultado da busca exigir *login* para acessar o texto completo:

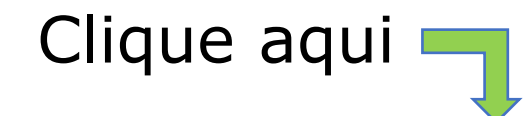

|               | Olá, convidado. Clique aqui e faça login para acessar o texto completo. |                    |                            |          |              |          |            |
|---------------|-------------------------------------------------------------------------|--------------------|----------------------------|----------|--------------|----------|------------|
| Nova Pesquisa | Website da UNIRIO                                                       | Website da Biblio  | ieca Como fazer acesso rem | oto      | Preferências | Idioma 🗸 | Pergunte a |
| Library Logo  | Pesquisa: Discovery Se                                                  | ervice para UNIRIO |                            |          |              |          |            |
|               | Palavra-chave                                                           | •                  | informação                 | Buscar ? |              |          |            |
|               | Ajuda                                                                   |                    |                            |          |              |          |            |
|               | Busca básica Busca a                                                    | wançada Histórico  | de busca •                 |          |              |          |            |
|               |                                                                         |                    |                            |          |              |          |            |

#### Preencha com as credenciais da UNIRIO

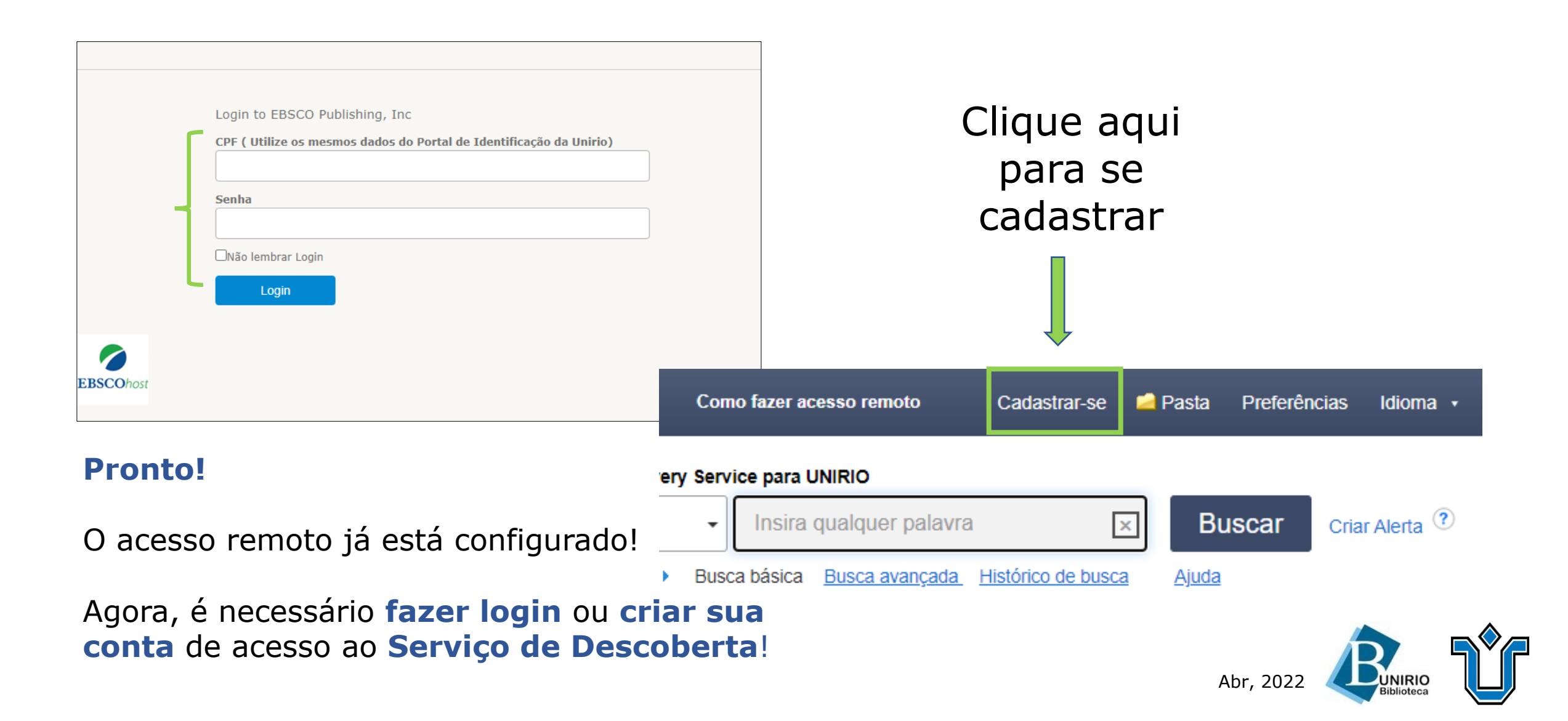

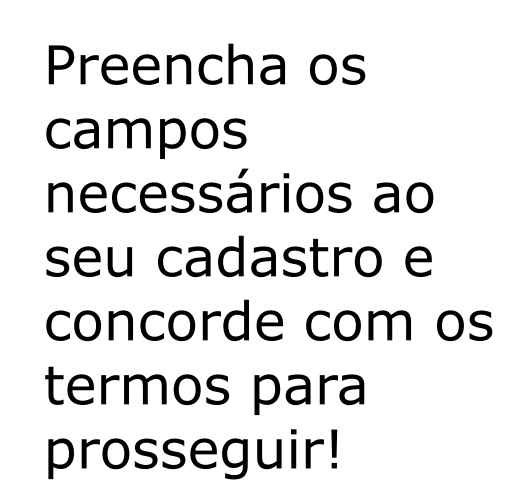

#### **Bons estudos!**

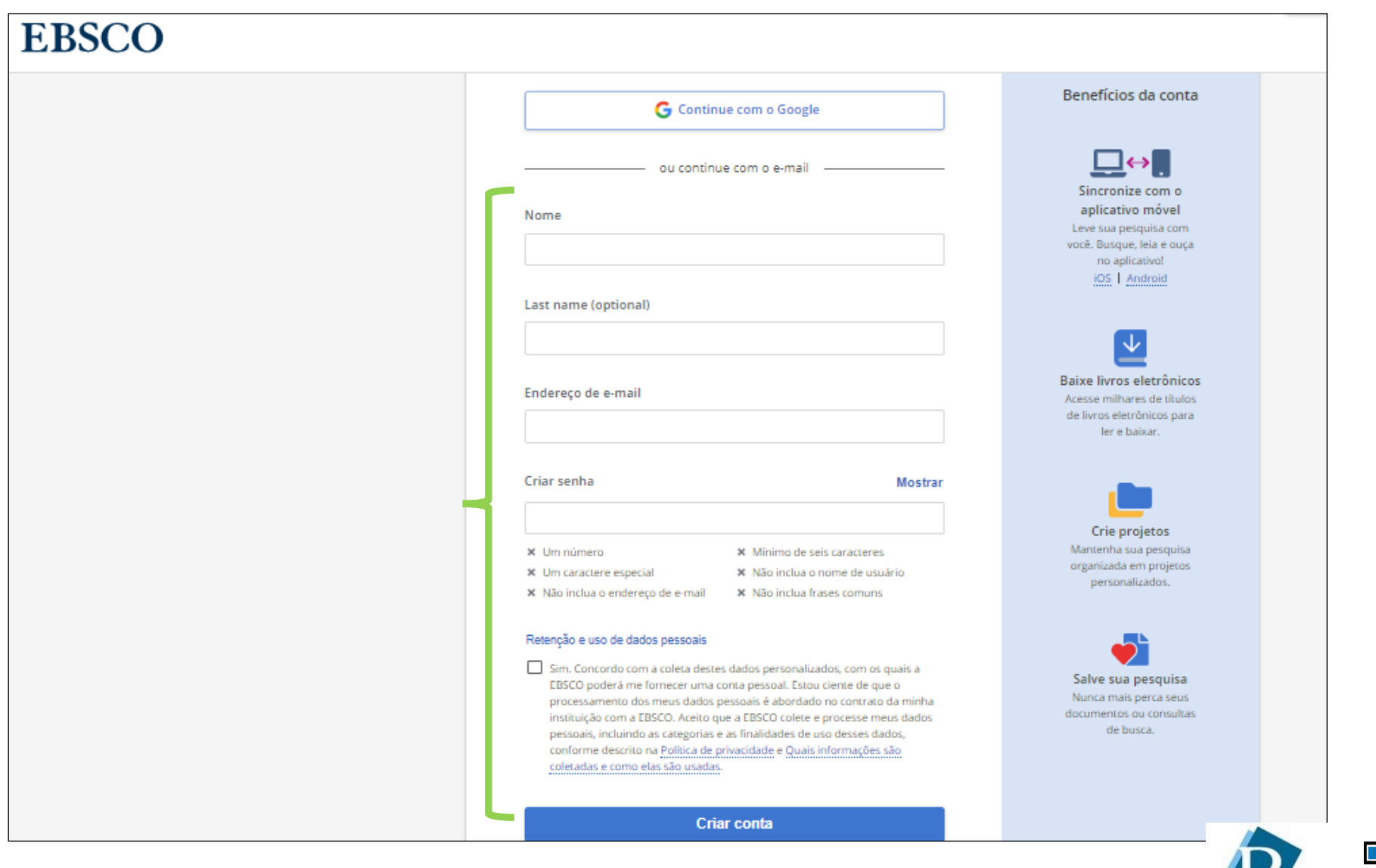

Abr, 2022

### 3. Base de livros eletrônicos Springer Link

Para acessar a base, entre no <u>site do Sistema de Bibliotecas</u> e vá na seção de <u>Bases de Dados</u>, localizada no canto inferior esquerdo.

#### Acervo

- Acervos Especiais
- Estante Virtual
- Bases de Dados
- Doação
- Livros Eletrônicos
- Normas Técnicas

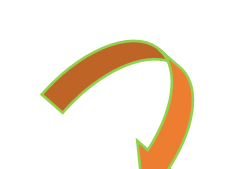

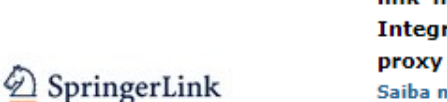

Acesso remoto via Shibboleth (pelo link no ícone ao lado, ou Pesquisa Integrada na página inicial) ou via proxy (pelo nosso catálogo on-line) Saiba mais sobre o acesso remoto.

Coleção de publicações com ênfase nas áreas de Ciências Biológicas, Ciências da Saúde, Ciências Agrárias e Ciências Exatas e da Terra.

# Springer Link Search Home · Books A-Z · Journals A-Z · Videos · Librarians Browse by discipline » Biomedicine » Business and Management » Chemistry » Computer Science » Sign up / Log in English \* Academic edition \* english \* Academic edition \* english \* Academic edition \*</

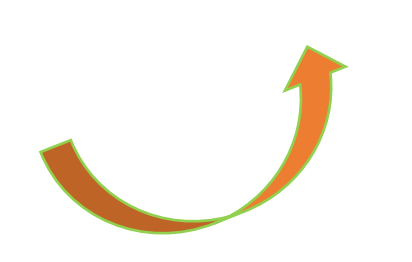

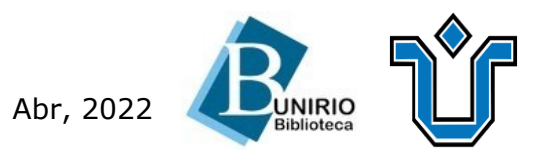

#### Clique aqui 🧻

| Description Springer |                                    |               |                                       |                                                                                       |                        |  |
|----------------------|------------------------------------|---------------|---------------------------------------|---------------------------------------------------------------------------------------|------------------------|--|
|                      | Welcome back. Pleas                |               |                                       |                                                                                       |                        |  |
|                      | Email                              | Password      |                                       |                                                                                       |                        |  |
|                      | Log in                             |               | Forgotten password?                   |                                                                                       |                        |  |
| Clique aqui          | » Log in using a corporate account | Access thr    | ough your institution                 |                                                                                       |                        |  |
|                      | » Problems logging in?             |               | Access subscrip                       | ption content by using your institution's login s                                     | ystem                  |  |
|                      |                                    |               | Find your i                           | nstitution: (e.g. University College London                                           | )                      |  |
|                      |                                    |               | Fin                                   | d                                                                                     |                        |  |
|                      |                                    | Alternative   | ly, log in with your Springer account |                                                                                       |                        |  |
|                      | Encontre a U<br>selecio            | NIRIO e<br>ne | Resu<br>• UNIR<br>• Unive             | a <b>lts:</b><br>210 - Universidade Federal do Estado do Rio d<br>ersidad de la Rioja | e Janeiro<br>Abr, 2022 |  |

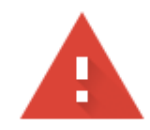

#### Sua conexão não é particular

Invasores podem estar tentando roubar suas informações de **shibbolethserver.unirio.br** (por exemplo, senhas, mensagens ou cartões de crédito). <u>Saiba mais</u>

#### NET::ERR\_CERT\_DATE\_INVALID

**Q** Para usar o nível mais alto de segurança do Chrome, <u>ative a proteção reforçada</u>

#### Clique aqui

Avançado 🧲

Voltar à segurança

Voltar à segurança

#### Ocultar detalhes

Este servidor não conseguiu provar que é **shibbolethserver.unirio.br**. O certificado de segurança dele expirou 94 dias atrás. Isso pode ser causado por uma configuração incorreta ou por um invasor que tenha interceptado sua conexão. O relógio do seu computador está definido para quarta-feira, 19 de janeiro de 2022. Essa data está correta? Caso não esteja, corrija o relógio do sistema e atualize esta página.

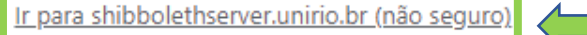

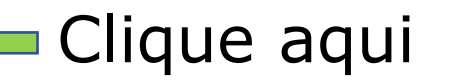

#### Preencha com as credenciais da UNIRIO

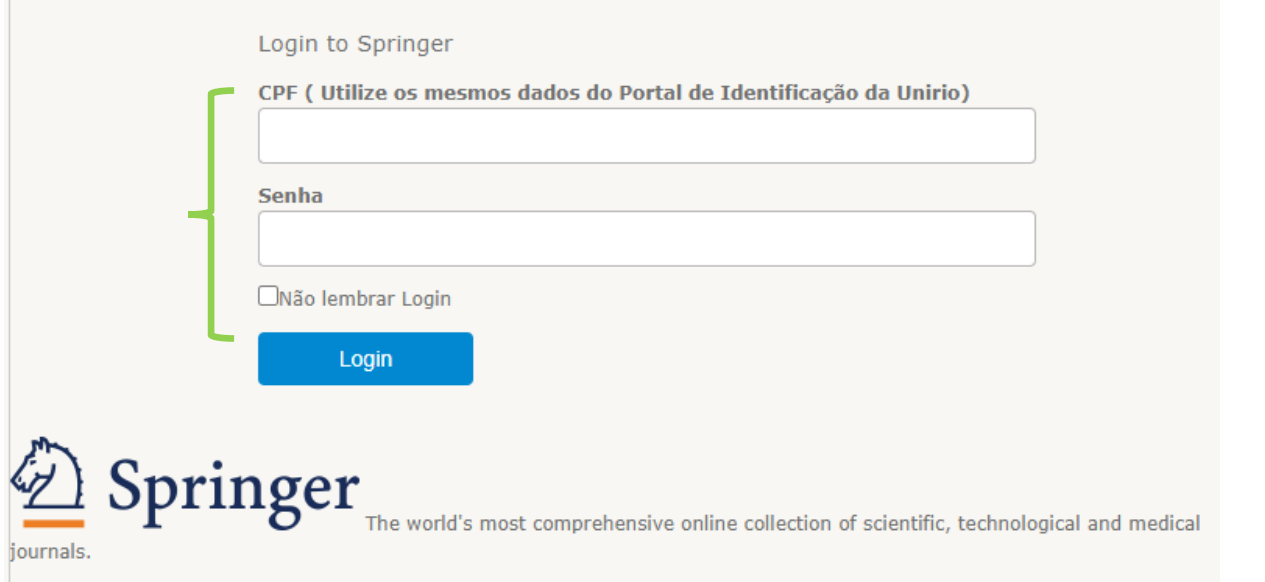

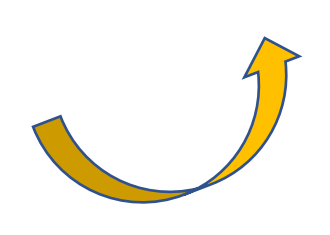

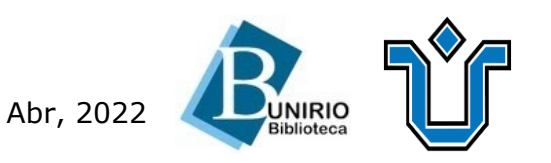

# Selecione a opção desejada e aceite.

#### Informações de privacidade de dados do serviço

As informações acima serão compartilhadas com o serviço se você continuar. Você concorda em liberar essas informações para o serviço sempre que acessá-lo?

Selecione uma duração de consentimento para liberação de informações

Pergunte-me novamente no próximo login

- · Eu concordo em enviar minhas informações neste momento.
- Pergunte-me novamente se a informação a ser fornecida a este serviço muda
  - Eu concordo que as mesmas informações serão enviadas automaticamente para este serviço no futuro.
- Não me pergunte de novo
  - Eu concordo que todas as minhas informações serão liberadas para qualquer serviço.

Esta configuração pode ser revogada a qualquer momento com a caixa de seleção na página de login

Rejeitar Aceitar

#### Dúvidas

Sobre acesso: biblioteca.sid@unirio.br Sobre o uso da base:

atendimentobiblioteca@unirio.br

#### **Pronto!**

É possível ver o acesso realizado pela UNIRIO na parte inferior da página! Bons estudos!

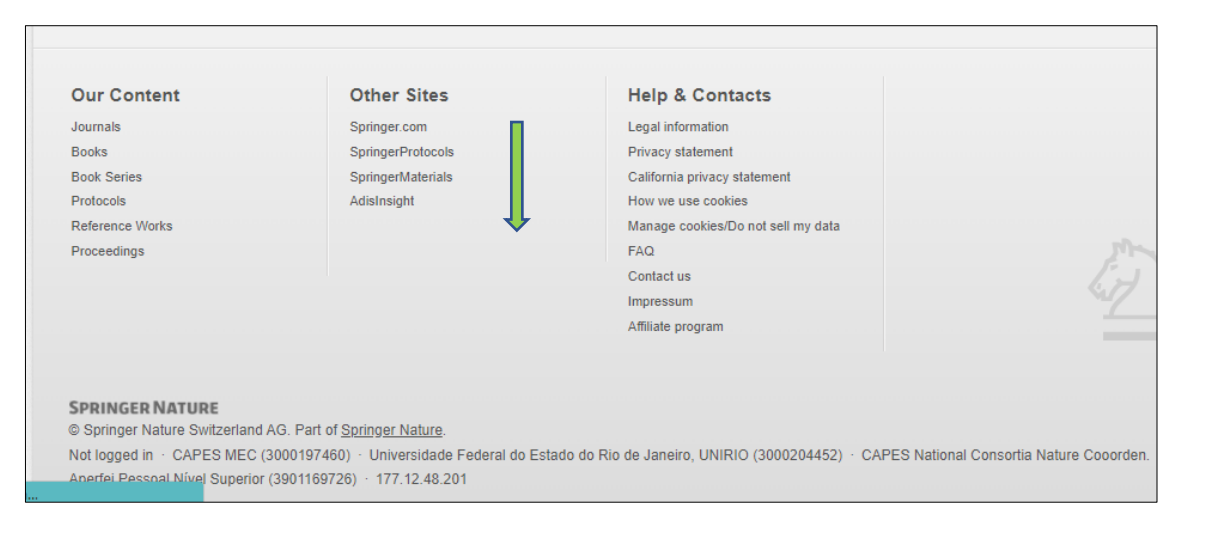

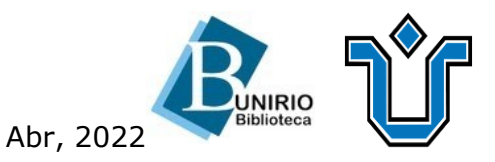